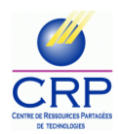

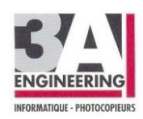

## DÉPLOYER UNE IMAGE SUR DIFFÉRENTES MACHINES AVEC MDT

## Prérequis

- Avoir le rôle « WDS : Services de déploiement Windows » et « WDS : Deployement Workbench » installé, paramétré et démarré sur le SERVEUR01
- Sur le SERVEUR01, dans WDS :
  - Avoir l'image à déployer associée à la tache (task sequence) intitulée : « Déploiement PEDA – Poste standard »
  - Avoir les drivers des machines qui vont utiliser cette image dans « Out-of-Box Drivers » classés suivant la marque et le modèle
- Avoir le service DHCP démarré sur SERVEUR01
- Démarrer la machine où va descendre l'image et au démarrage appuyer sur la touche F12 du clavier

 Sélectionner la langue « French » puis appuyer sur le bouton « Run the Deployment Wizard to install a new Operating System »

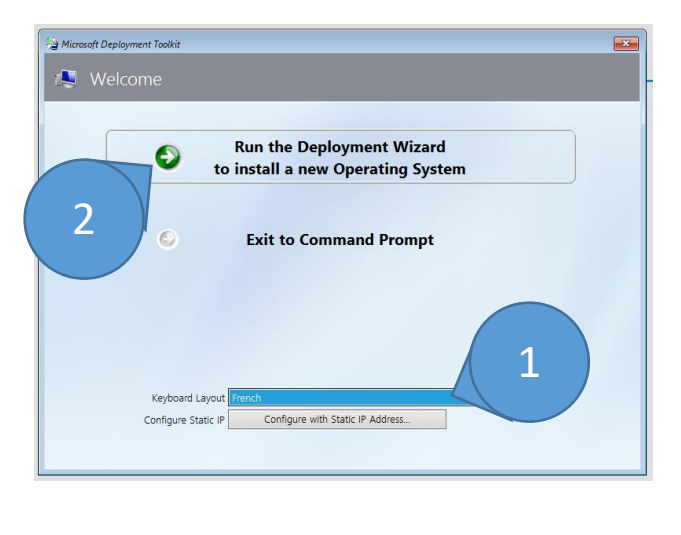

3. Saisir dans l'identifiant et mot de passe du compte Administrateur avec le nom du domaine.

Ne pas oublier à la fin du nom de domaine le « .local »

|                 |                                                            | Microsoft Deployment To                             |
|-----------------|------------------------------------------------------------|-----------------------------------------------------|
| g User Credenti | als                                                        |                                                     |
| 🔊 Cre           |                                                            |                                                     |
| Specify cr      | <u>U</u> ser Name:<br><u>P</u> assword:<br><u>P</u> omain: | connecting to network shares.<br>Administrateur<br> |
|                 |                                                            |                                                     |

 Dans « Task sequence » il faut sélectionner : « Déploiement PEDA – Poste standard » puis Cliquer sur « Next »

| reak begachee    | Select a task sequence to execute on this computer  |
|------------------|-----------------------------------------------------|
| Computer Details | Second dask sequence to execute on this computer.   |
| ocale and Time   | Déploiement PEDA – Poste standard                   |
| Ready            | Descendre une image sur des machines du réseau PEDA |
| · ·              |                                                     |
|                  |                                                     |
|                  |                                                     |
|                  |                                                     |
|                  |                                                     |
|                  |                                                     |
|                  |                                                     |
|                  |                                                     |
|                  |                                                     |
|                  |                                                     |

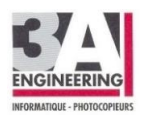

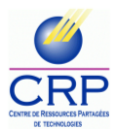

- 5. Dans « Computer Details » :
  - Saisir le nom de la machine suivant la nomenclature : « s » + numéro de salle + « P » + numéro de poste
  - Cocher « Join a domain » et saisir dans « Domain to join » le nom de domaine du collège
  - Cliquer sur le bouton « Next »

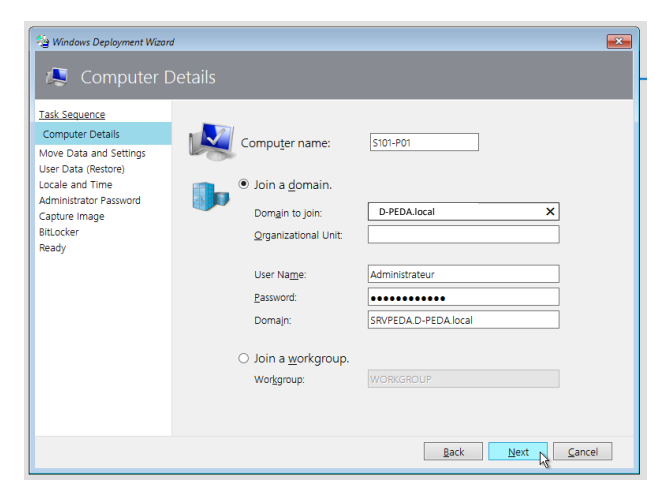

- Dans « Move Data and Settings » : laisser cocher « Do not move user data and settings » et cliquer sur le bouton « Next »
- Dans « User Data » : laisser cocher « Do not restore user data and settings » et cliquer sur le bouton « Next »
- Dans « Locale and Time » : Choisir dans la « Time zone » : « (UTC+01 :00) Brussels, Copenhagen, Madrid, Paris » et cliquer sur « Next »
- Dans « Administrator Password » : Saisir le mot de passe du compte Administrateur du SERVEUR01

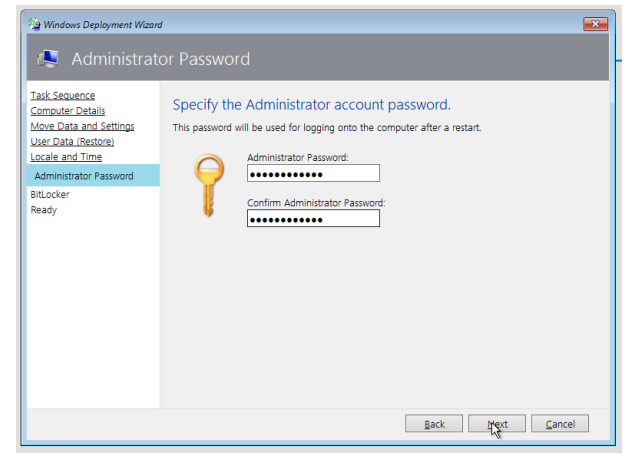

- Dans « Bitlocker » : Laisser cocher « Do not enable BitLocker for this computer » et cliquer sur « Next »
- 11. Dans « Ready » : Cliquer sur « Begin »
- 12. La descente de l'image commence...

|   | Microsoft Deployment Too                                               |
|---|------------------------------------------------------------------------|
| ß |                                                                        |
|   | Installation Progress IT Organization Running: Lite Touch Installation |
|   | Running action: Format and Partition Disk (BIOS) Preparing partition 2 |
|   |                                                                        |

13. Attendre que la machine redémarre 2 fois sur le compte « Administrateur ». La machine sera automatiquement intégrée au domaine. Attendre d'avoir sur le bureau la fenêtre « Deployment Summary » et cliquer sur « Finish » puis Éteindre la machine

| Alladese | Capitomet Summary X                                                                                                    |  |
|----------|----------------------------------------------------------------------------------------------------|--|
| ,e       | Operating system deployment completed successfully.<br>The computer is now ready to use.<br>During the deployment process, 0 errors and 1 warnings were reported.<br>If Deals |  |
|          | Enish Cancel                                                                                                    |  |

- 14. **Depuis le SERVEUR01** lancer « **Magret Serveur** » pour ajouter la nouvelle machine dans la bonne classe (OU de l'Active Directory)
- 15. Au prochain démarrage de la nouvelle machine toutes les stratégies Magret seront téléchargées et installés. Le temps d'attente lors du premier démarrage risque d'être un peu long.